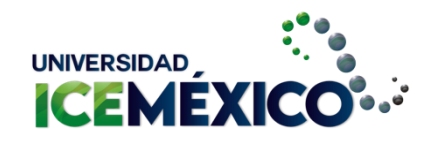

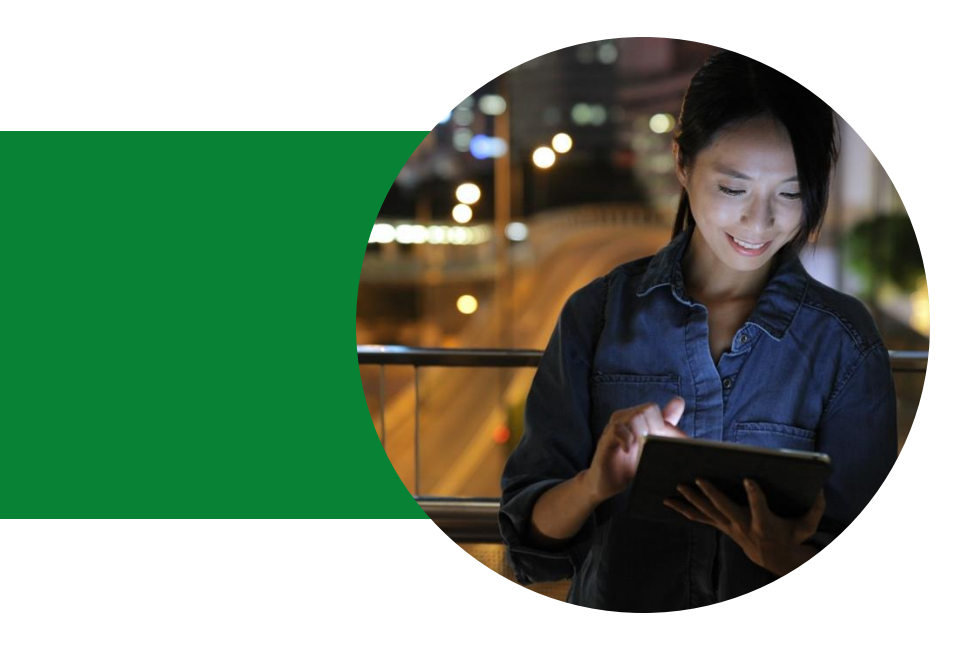

### Conoce tu plataforma

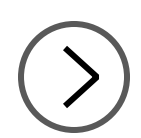

2025

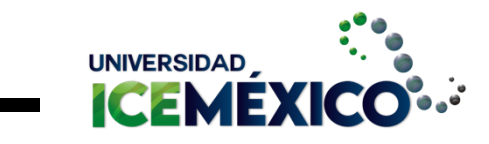

# Índice

| 01 | ¿Cómo | ingreso a | plata | forma? |
|----|-------|-----------|-------|--------|
|    |       |           |       |        |

- 02 Revisión de contenidos
- **03** Evaluaciones
- 04 Envío de tareas
- 05 Mandar un mensaje

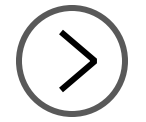

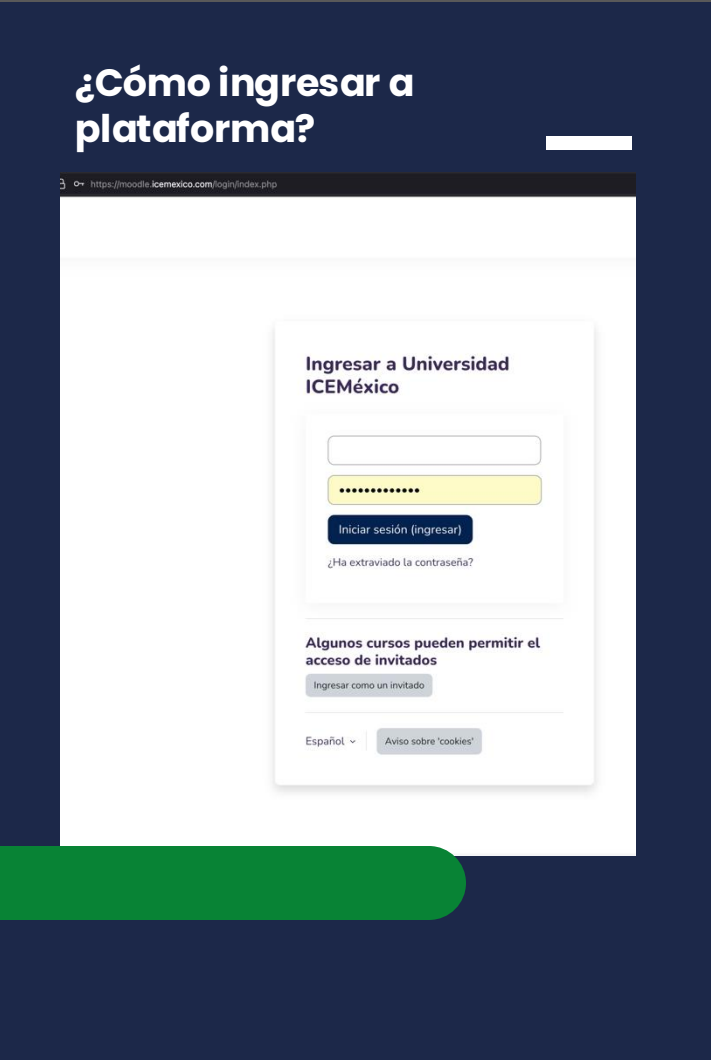

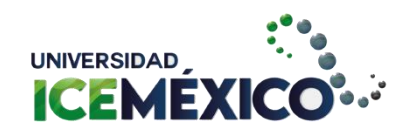

- Haz clic en este enlace
   <u>https://moodle.icemexico.com/logi</u>
   <u>n/index.php</u>
- Coloca usuario y contraseña

Revisión de contenidos 🛑

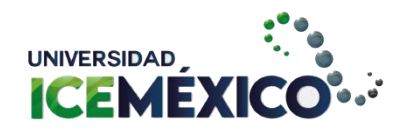

### 01 Contenido para cada unidad 02 Actividades 03 Sesión síncrona

### Cada unidad cuenta con:

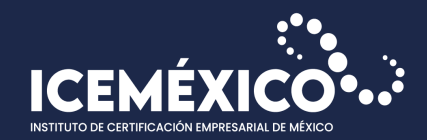

# Contenido por unidad

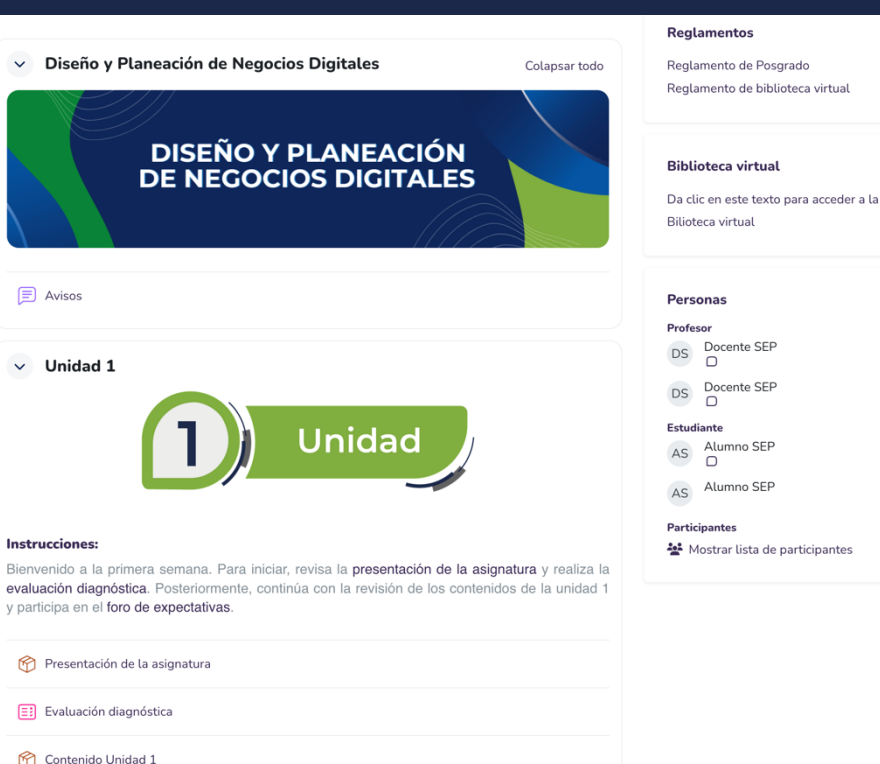

Sesión síncrona

Foro de expectativas

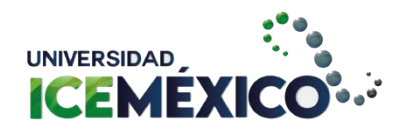

# Revisión de contenido

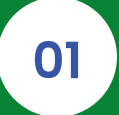

Haz clic en el nombre de cada unidad

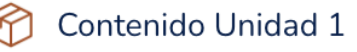

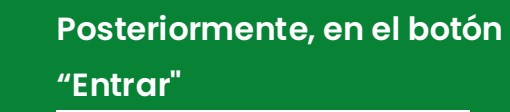

#### Instrucciones:

02

Revisa el contenido de la primera unidad.

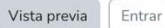

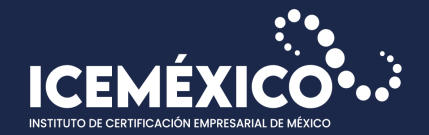

01

•

### Inicia la revisión de cada unidad haciendo clic en "comenzar curso"

Presentación MECT02 - + Implementación de cursos para el desarrollo del capital humano

COMENZAR CURSO

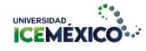

#### Implementación de cursos para el desarrollo del capital humano

El estudiante será capaz de implementar programas de formación y capacitación que respondan a las necesidades específicas de los usuarios, con el propósito de contribuir al desarrollo del participante y del capital humano, empleando técnicas grupales, tecnologías y estándares de calidad en materiales didácticos.

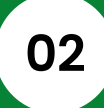

### Asegúrate de revisar todas las secciones y elementos interactivos.

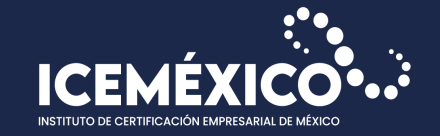

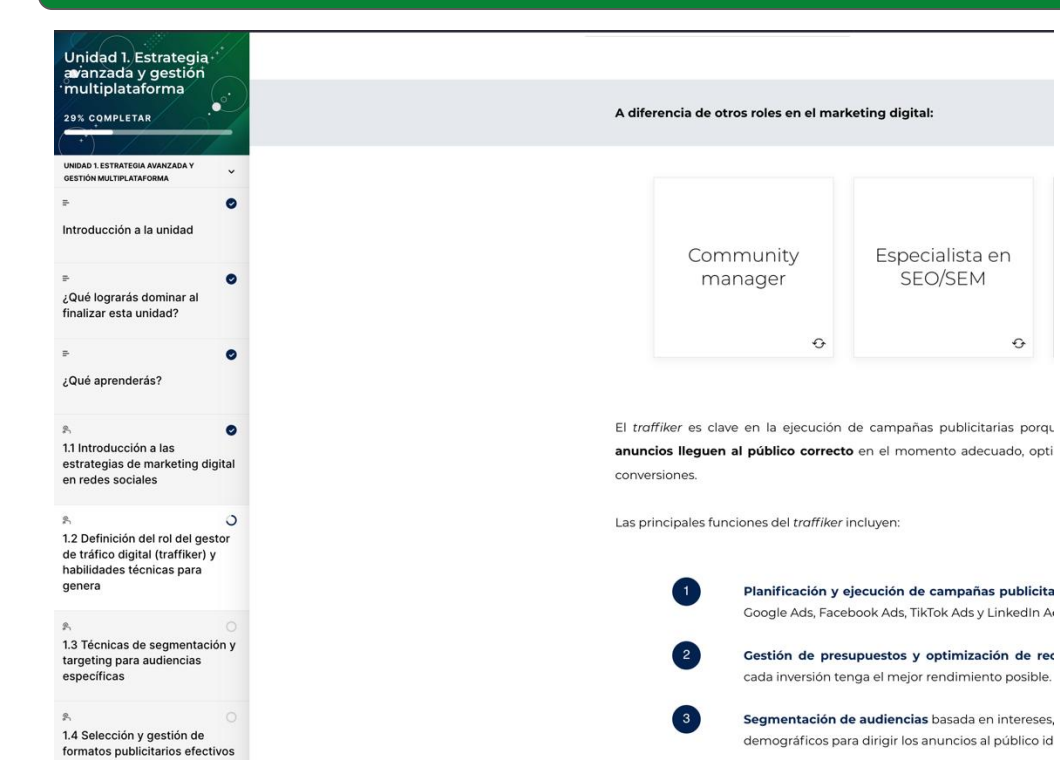

-

Especialista en SEO/SEM

÷

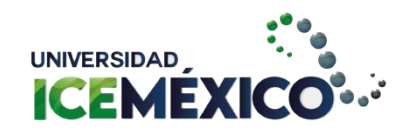

### **Evaluaciones**

#### EXAMEN

### Evaluación diagnóstica

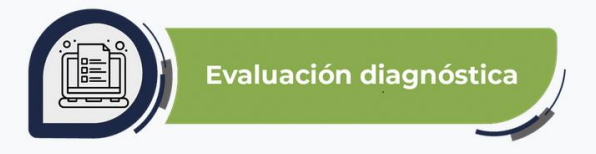

Haz clic en el botón "Intentar examen"

#### Instrucciones:

Este diagnóstico te permitirá identificar el nivel de conocimientos que tienes sobre los temas que revisarás en esta asignatura. No tiene peso en tu evaluación, únicamente es un ejercicio de reflexión sobre lo que sabes al respecto antes de iniciar.

Responde las preguntas que se presentan a continuación.

#### Intentar examen

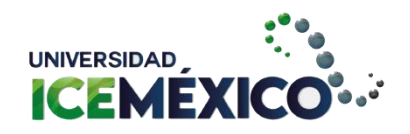

### Responde todas las preguntas y haz clic en "Enviar todo y terminar"

#### EXAMEN Evaluación diagnóstica Atrás Evaluación diagnóstica **Resumen del intento** Estatus Pregunta Sin responder aún 2 Sin responder aún 3 Sin responder aún 4 Sin responder aún 5 Sin responder aún 6 Sin responder aún 7 Sin responder aún 8 Sin responder aún 9 Sin responder aún 10 Sin responder aún Regresar al intento Enviar todo y terminar

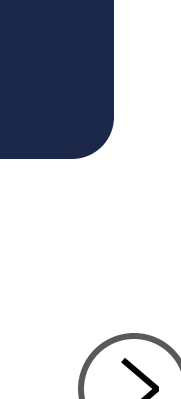

# Envío de tareas

- 1. Haz clic en "Añadir envío"
- Selecciona el archivo que entregarás y haz clic en "Guardar cambios"

|                                                                                                    |                                                                                                    | INSTITUTO DE CERTIFICA                                                                                                    |
|----------------------------------------------------------------------------------------------------|----------------------------------------------------------------------------------------------------|----------------------------------------------------------------------------------------------------|
| <ul> <li>Criterios de evaluaci</li> <li>Claridad, cohere</li> <li>Aplicación de lo</li> <li>Pertinencia y jus</li> <li>Cumplimiento d</li> </ul> Porcentaje de evaluación |                                                                                                    |                                                                                                    |
| Añadir envio                                                                                                    |                                                                                                    |                                                                                                    |
| Estado de la entrega                                                                                                    | Aun no se ha hecho ninguna tarea                                                                                                    |                                                                                                    |
| Estado de la calificación                                                                                                    | No calificado                                                                                                    |                                                                                                    |
|                                                                                                    | Criterios de evaluaci     Claridad, cohere     Aplicación de los     Pertinencia y jus     Cumplimiento de Porcentaje de evaluación Añadir envío Estado de la entrega Estado de la calificación | Criterios de evaluación para ambas entregas:         Claridad, coherencia y redacción         Aplicación de los contenidos teóricos de la unidad         Pertinencia y justificación de cada elemento         Cumplimiento de formato y fechas Porcentaje de evaluación: 20% Añadir envío Estado de la entrega Estado de la entrega Aun no se ha hecho ninguna tarea Estado de la calificación No calificado |

#### ✓ Añadir envío

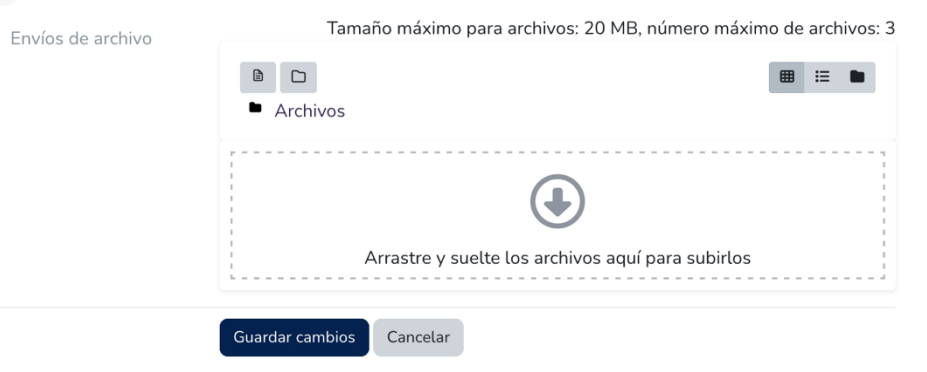

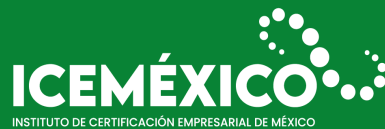

- 1. Del lado derecho encontrarás el menú "Personas"
- 2. Haz clic en el cuadro que se encuentra debajo del nombre

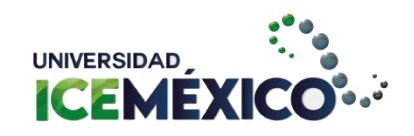

# Enviar mensaje

#### Gestión de Redes Sociales y Publicidad

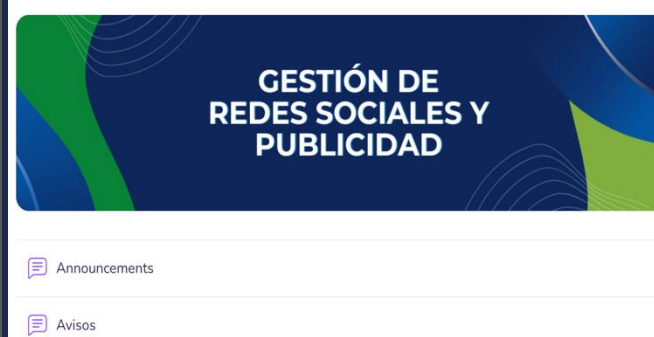

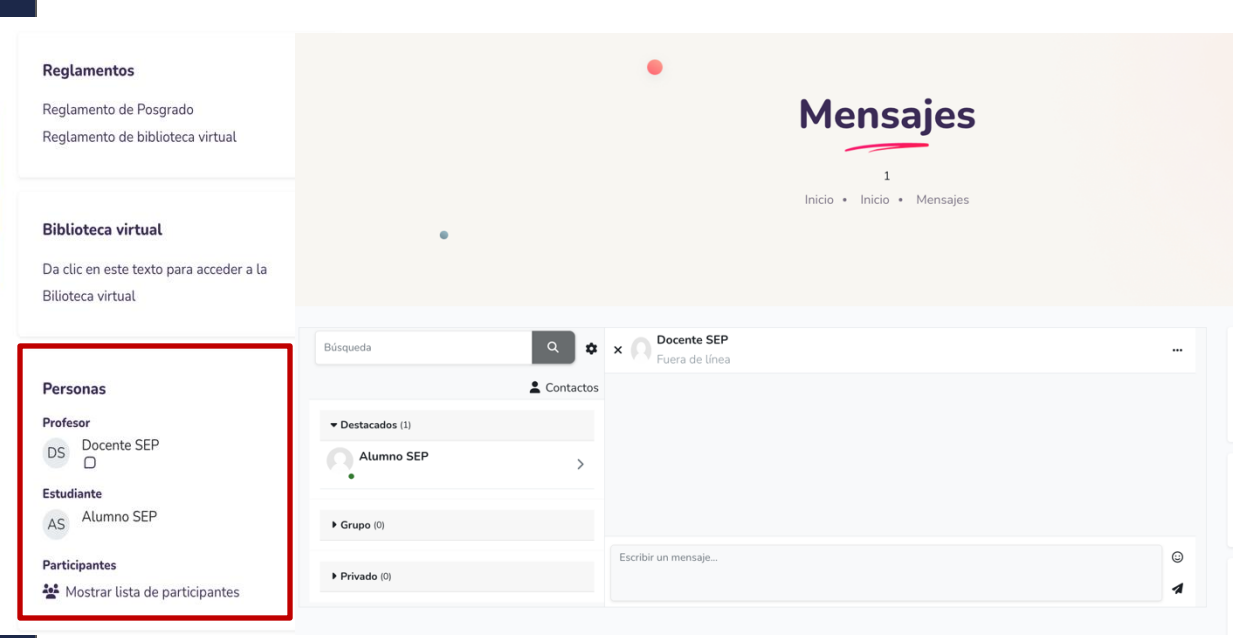

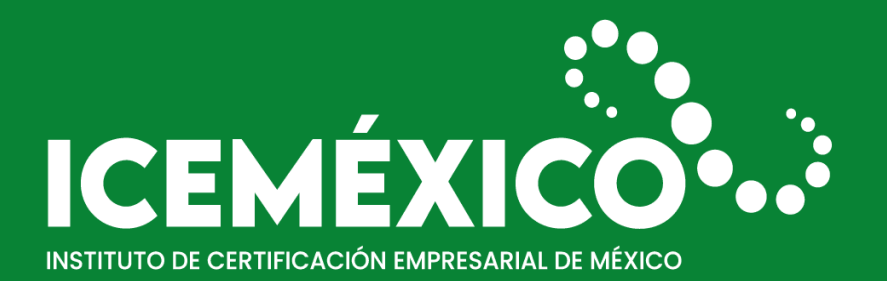

Gracias